# Freemind

#### Table des matières

| . Tâches de base                 | 2 |
|----------------------------------|---|
| . Créer un lien vers un fichier  | 3 |
| . Créer un lien vers une adresse | 4 |
| . Insérer une image              | 6 |
| . Insérer un dossier             | 7 |
| . Exporter au format pdf         | 8 |

FreeMind est un logiciel libre qui permet de créer des cartes heuristiques (ou Mind Map), diagrammes représentant les connexions sémantiques entre différentes idées.

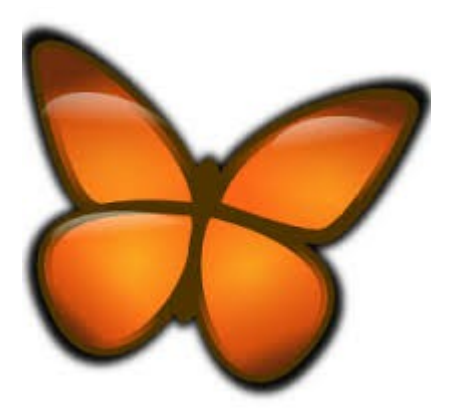

## 1. Tâches de base

| OBJECTIF                                                  | PROCÉDURE                                                                                                    |  |  |
|-----------------------------------------------------------|----------------------------------------------------------------------------------------------------|--|--|
| Renommer la "cellule-mère"                                | Cliquer sur la cellule positionnée au milieu de<br>la page, effacer le texte, et saisir par exemple le mot Mère. Cliquer<br>en dehors de cette cellule pour valider la saisie.<br>Mère<br>Résultat :                   |  |  |
| Créer une cellule-enfant                                  | Cliquer avec le bouton droit de la souris sur la cellule-parent, choisir<br>le menu contextuel <b>Nouveau noeud comme fils de la sélection</b> , et<br>saisir par exemple le mot Enfant. La procédure peut se répéter. |  |  |
|                                                           | Résultat :                                                                                                    |  |  |
| Modifier le texte d'une<br>cellule                        | Cliquer avec le bouton droit de la souris sur la cellule, choisir le menu contextuel <b>Editer le noeud</b> , et modifier la saisie.                                                                                   |  |  |
| Ajouter une icône 🙂                                       | Cliquer sur la cellule à affecter, puis sur l'icône souhaitée parmi<br>celles qui existent dans la barre d'icônes.                                                                                                    |  |  |
| Effacer une icône                                         | Cliquer sur la croix rouge : 🔀                                                                                                    |  |  |
| Effacer toutes les icônes                                 | Cliquer sur la poubelle : 🗊                                                                                                    |  |  |
| Annuler une opération                                     | Cliquer sur la flèche suivante : 💊                                                                                                    |  |  |
| Refaire une opération                                     | Cliquer sur la flèche suivante : ᅐ                                                                                                    |  |  |
| Enregistrer la carte                                      | Cliquer sur la disquette :                                                                                                    |  |  |
| Déplacer une cellule                                      | Glisser la cellule la plus basse vers le haut                                                                                                    |  |  |
| Regrouper des cellules d'une<br>même lignée dans un nuage | Cliquer sur la cellule-enfant à partir de laquelle va démarrer la<br>lignée, puis sur l'icône suivante : 💬                                                                                                    |  |  |
| Colorier une cellule                                      | Cliquer sur la cellule à colorier, puis sur la palette :                                                                                                    |  |  |

| Supprimer une cellule | Cliquer avec le bouton droit de commande <b>Supprimer ce noeu</b> | la souris sur la cellule, chois<br><b>d</b> . |
|-----------------------|-------------------------------------------------------------------|-----------------------------------------------|
|                       | Éditer le nœud                                                    | F2                                            |
|                       | Éditer un nœud long                                               | Alt+Entrée                                    |
|                       | 🔀 Supprimer ce nœud                                               | Supprimer                                     |
|                       | 🕳 Couper                                                          | Ctrl+X                                        |
|                       | Copier                                                            | Ctrl+C                                        |
|                       | Copier un seul                                                    | Ctrl+Maj+C                                    |
|                       | Coller                                                            | Ctrl+V                                        |

## 2. Créer un lien vers un fichier

| OBJECTIF                      | PROCÉDURE                                                                                                    |  |  |  |
|-------------------------------|----------------------------------------------------------------------------------------------------|--|--|--|
| Créer un lien vers un fichier | Cliquer avec le bouton droit de la souris sur la cellule qui recevra la lien, choisir le menu contextuel <b>Insérer</b> , puis la commande <b>Définir le lien (sélection de fichier)</b> . |  |  |  |
|                               | Icônes +                                                                                                    |  |  |  |
|                               | Présentation                                                                                                    |  |  |  |
|                               | Insérer 🕨                                                                                                    |  |  |  |
|                               | Style 🕨                                                                                                    |  |  |  |
|                               | Nuage Ctrl+Maj+B<br>Définir l'image (sélection de fichier ou lien) Alt+K                                                                                                    |  |  |  |
|                               | Définir le lien (sélection de fichier) Ctrl+Maj+K                                                                                                    |  |  |  |
|                               | Définir le lien (champ de saisie) Ctrl+K                                                                                                    |  |  |  |
|                               | Ajouter un lien graphique Ctrl+L                                                                                                    |  |  |  |
|                               | → Ajouter un lien local Alt+L                                                                                                    |  |  |  |
|                               |                                                                                                    |  |  |  |

#### Tuto rapido

|   | Choisir l'antion "Tous les fichiers" :                                                                                                    |
|---|----------------------------------------------------------------------------------------------------|
|   | Choisii Toption Tous ies nemers .                                                                                                    |
|   | Nom de fichier : Ouvrir                                                                                                    |
|   | Fichiers du type : Cartes (*.mm)  Annuler                                                                                                    |
| - | Tous les fichiers                                                                                                    |
|   | carea ( mmy                                                                                                    |
|   | Ouvrir le fichier souhaité :                                                                                                    |
|   |                                                                                                    |
|   | Rechercher dans : A Mes images                                                                                                    |
|   | Image: Constraint of the second second se |
|   | Nom de fichier :         Athlète.jpg         Ouvrir           Fichiers du type :         Tous les fichiers         Manuler         Duvre le fichier sélections                                                                                                    |
|   |                                                                                                    |
|   | Une flèche rouge indique la présence du lien.                                                                                                    |
|   | Exemple : $\rightarrow$ Enfant 2                                                                                                    |
|   | LINVIT 2                                                                                                    |

### 3. Créer un lien vers une adresse

| OBJECTIF                                   | PROCÉDURE                                                                                                    |            |  |
|--------------------------------------------|----------------------------------------------------------------------------------------------------|------------|--|
| Créer un lien vers une<br>adresse internet | Cliquer avec le bouton droit de la souris sur la cellule qui recevra l<br>lien, choisir le menu contextuel <b>Insérer</b> et la commande <b>Définir le</b><br><b>lien (champ de saisie)</b> , saisir l'adresse et valider.<br>Exemple avec l'adresse de mon site web : |            |  |
|                                            | Définir le lien (sélection de fichier)                                                                                                    | Ctrl+Maj+K |  |
|                                            | Définir le lien (champ de saisie)                                                                                                    | Ctrl+K     |  |
|                                            | 🔌 Ajouter un lien graphique                                                                                                    | Ctrl+L     |  |
|                                            | → Ajouter un lien local                                                                                                    | Alt+L      |  |
|                                            |                                                                                                    |            |  |

#### Tuto rapido

|                                         | Entrée                                                                                                   |
|-----------------------------------------|----------------------------------------------------------------------------------------------------|
| Créer un lien vers un adresse<br>de mél | Ajouter le texte <b>mailto:</b> avant l'adresse électronique.<br>Exemple avec mon adresse électronique : |
|                                         | Entrée<br>Éditer le lien manuellement mailto:frlefevre1@free.fr OK Annuler                               |
|                                         | L'adresse électronique est signalée par une enveloppe.                                                   |

# 4. Insérer une image

| OBJECTIF          | PROCÉDURE                                                                                                    |                                      |  |  |
|-------------------|----------------------------------------------------------------------------------------------------|--------------------------------------|--|--|
| Insérer une image | Cliquer avec le bouton droit de la souris sur la cellule qui recevra l'image, choisir le menu contextuel <b>Insérer</b> et la commande <b>Définir l'image (sélection de fichier ou lien)</b> , puis ouvrir l'image souhaitée |                                      |  |  |
|                   | 💭 Nuage                                                                                                    | Ctrl+Maj+B                           |  |  |
|                   | Définir l'image (sélection de fichier ou lien)                                                                                                    | Alt+K                                |  |  |
|                   | Définir le lien (sélection de fichier)                                                                                                    | Ctrl+Maj+K                           |  |  |
|                   | Définir le lien (champ de saisie)                                                                                                    | Ctrl+K                               |  |  |
|                   | 🔌 Ajouter un lien graphique                                                                                                    | Ctrl+L                               |  |  |
|                   | → Ajouter un lien local                                                                                                    | Alt+L                                |  |  |
|                   |                                                                                                    |                                      |  |  |
|                   | Perhercher dans : Resimaner                                                                                                    |                                      |  |  |
|                   | Recent<br>Bureau<br>Sureau<br>Mes docume<br>Poste de tra<br>Eavoris réseau                                                                                                    |                                      |  |  |
|                   | Nom de fichier : Athlète.jpg                                                                                                    | Ouvrir                               |  |  |
|                   | Picniers ou cype : JPG, PNG and GIF Images                                                                                                    | (.git, .jpeg, .jpg, .png) Annuler OL |  |  |
|                   | NB : l'image est ouverte dans l'applic                                                                                                    | ation par défaut.                    |  |  |

## 5. Insérer un dossier

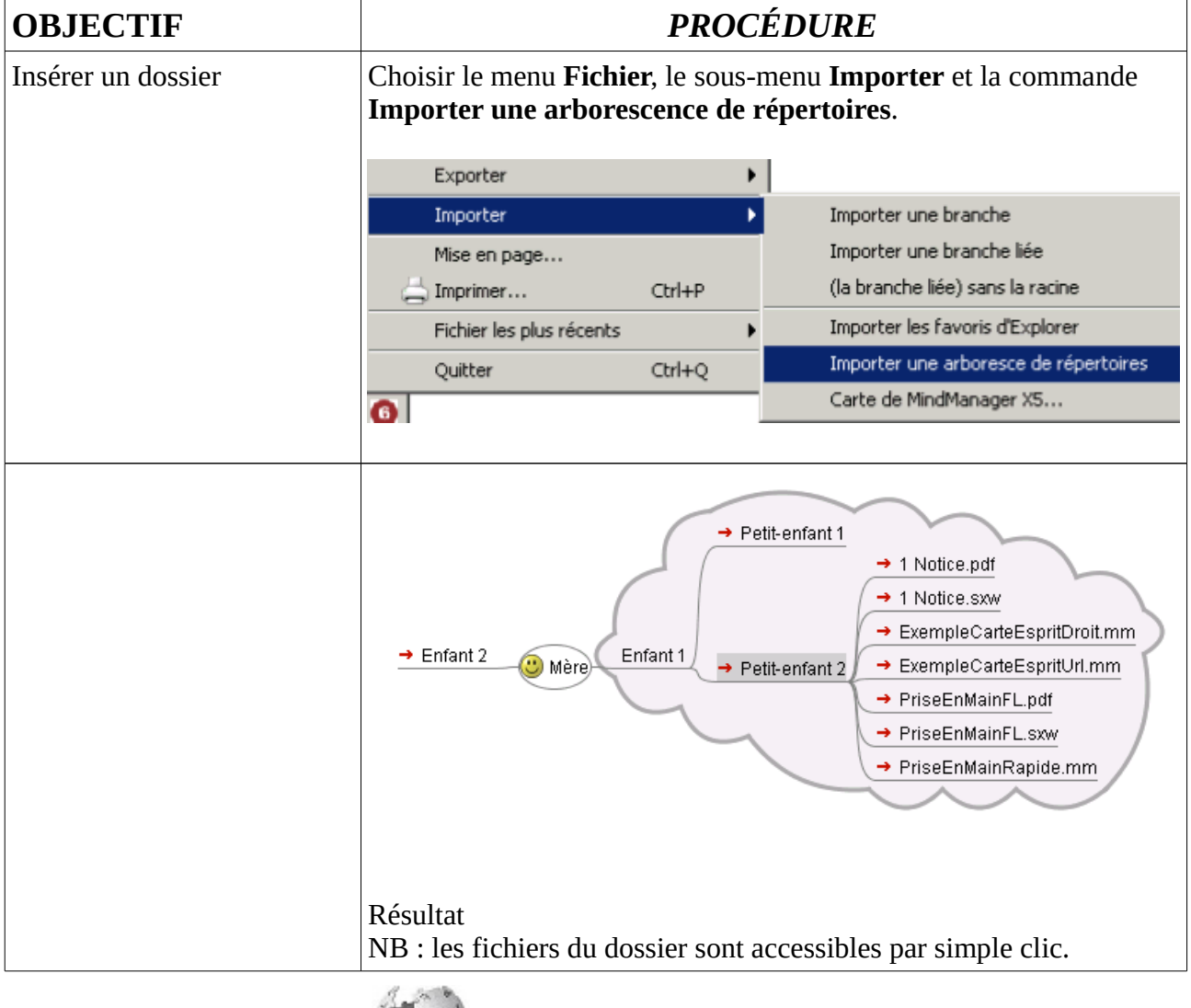

Pour en savoir plus, cliquer ici

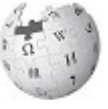

# 6. Exporter au format pdf

| OBJECTIF               | PROCÉDURE                                                        |                          |                                                                                                    |                     |
|------------------------|------------------------------------------------------------------|--------------------------|----------------------------------------------------------------------------------------------------|---------------------|
| Exporter au format pdf | Choisir le menu <b>Fi</b> o<br><b>PDF</b> .                      | c <b>hier</b> , le sous- | menu <b>Exporter</b> et la comma                                                                                        | nde <b>En</b>       |
|                        | Exporter                                                         | ۱.                       | Exporter la branche                                                                                                    | Alt+A               |
|                        | Importer<br>Mise en page<br>G Imprimer<br>Fichier les plus récer | Ctrl+P                   | Exporter en HTML<br>En XHTML (version JavaScript)<br>En XHTML (image diquable)<br>Exporter la branche en HTML<br>En PDE | Ctrl+E              |
|                        | Encirt Reader 1.3 Beta - [ExempleExportPdf.pdf]                  | ••• • • • • • • • •      | Sout FOF Editor,Modify your                                                                                             | - 8 ×<br>1071 - 8 × |
|                        | Enfant 2 🖼                                                       | Mère                     | Enfant 1                                                                                                    | 3                   |